## 就學貸款系統登錄操作步驟:

步驟1、學校首頁→常用系統→學生資訊網

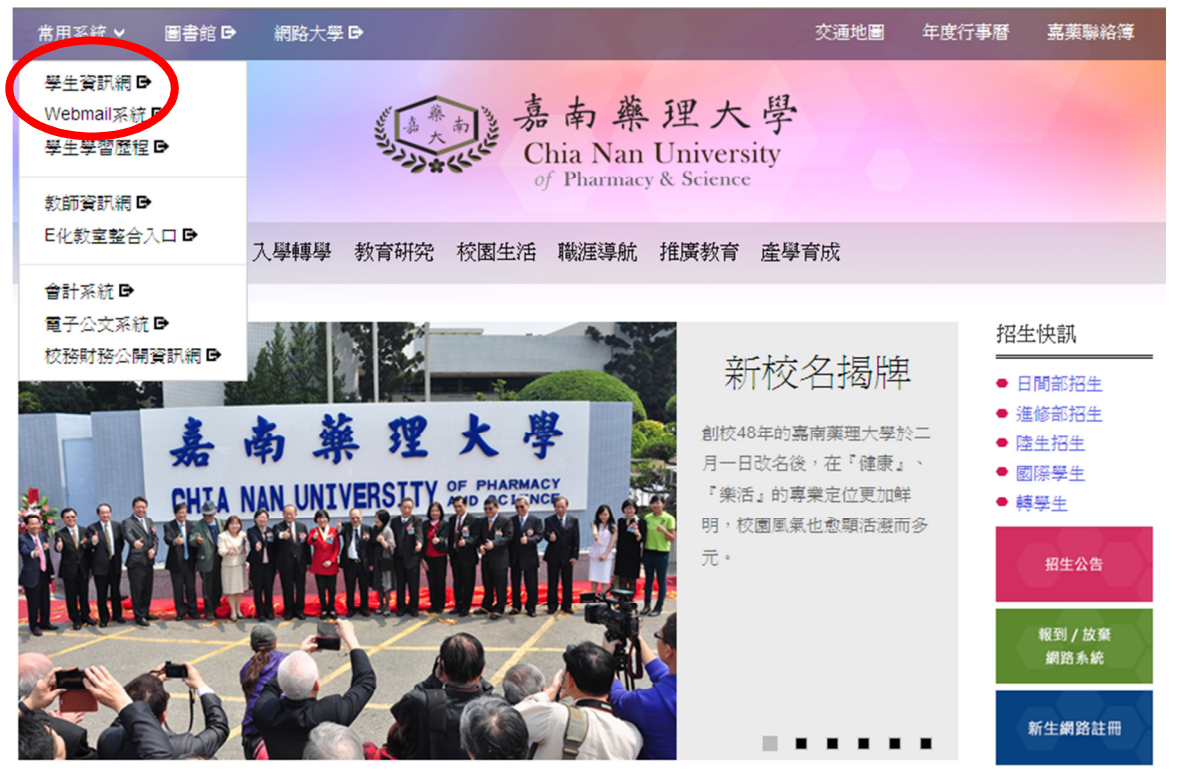

步驟2、系統登入→輸入 帳號、密碼於學生事務項下點選所申請之項目名稱,完成資料登錄及印出申請表,並繳交承辦單位完成申請。

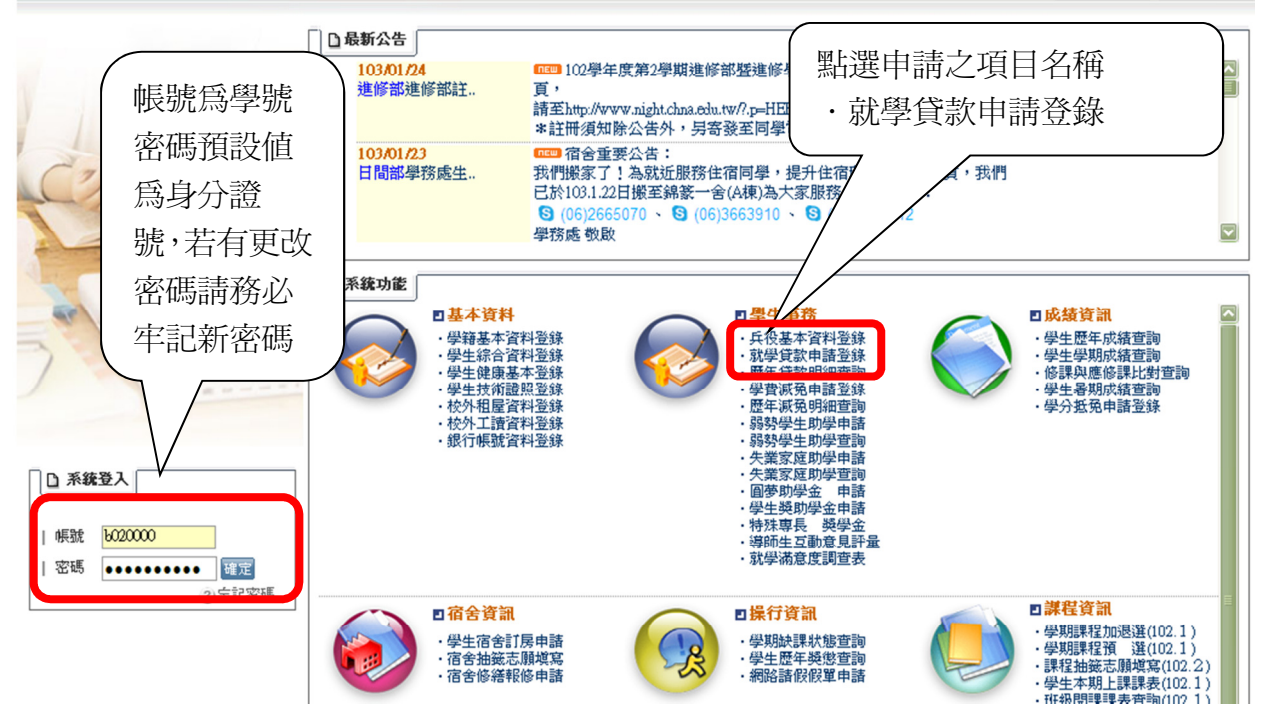

步驟3:進入就學貸款申請資料後,輸入各欄位資料,檢查無誤存檔

|                 | □ 就學館       ·務         英文姓氏·       請依銀行對保撥款書下方,銀行所蓋         英文名字:       對保章填寫對保行名稱↓         費文名字:       對保金額須與銀行對保單金額相符↔         世別:男       当 |
|-----------------|----------------------------------------------------------------------------------------------------|
| - A             | 銀行資料                                                                                                    |
|                 |                                                                                                    |
|                 | □ 貸款銀行: 受得数行UU分行 (境易元登扱行名称・例:金術銀行水康分行)<br>□ 計算合類(A)・① ■ 時度合物(銀行料品及業)を否め会感,時は度明示, N研究生中ば分類的。                                                   |
|                 | □ 新來臺欄內、                                                                                                    |
| 7               | ■ 寫;就學期間若有異動請學生 ■<br>第3章<br>親洽本組修正。                                                                                                    |
|                 |                                                                                                    |
| □ <b>□</b> 路业系统 | □ 貸款人預計於:中華民國106 年,06 ▼ 月畢業                                                                                                    |
|                 | □戶籍電話:() 分機: (區碼號碼份機)                                                                                                    |
| ×+#14+4]        |                                                                                                    |
|                 | 山 週記电話・ () が低・ () () () () () () () () () () () () () (                                                                                       |
|                 | □ () 微話:<br>□ () 微話:<br>■ () () () () () () () () () () () () ()                                                                              |
|                 | #11年10年10月11日的1-1月2日日日<br>1月日日は第10月11日的1-1月2日日日<br>1月日日は第10月11日的1-1月2日日日                                                                      |

步驟4:列印,並將資料繳回行政大樓學務處學生綜合服務組。

資料一旦存檔,列印後就不得再作修改,如同學發現資料有誤,則請於紙本文件上修正即可。